## Primo accesso / recupero Numero ID

## Istruzioni per gli utenti esterni

UNIVERSITÀ DEGLI STUDI FIRENZE SIAF SISTEMA INFORMATEO DELL'ATENEO FORENTINO

UNIVERSITÀ

DEGLI STUDI

FIRENZE

Entra

"Continua con Google'

Entra

oppure

Continua con Google

Language Select

italiano

ne nuovo utente Esterno

 $\sim$ 

Registrati co

۲

Se sei uno <u>studente</u>, accedi cliccando sul bott

Nome utente

Password

G

1. collegarsi alla pagina di accesso: <u>https://papercut.unifi.it</u> e cliccare sul link per registrarsi

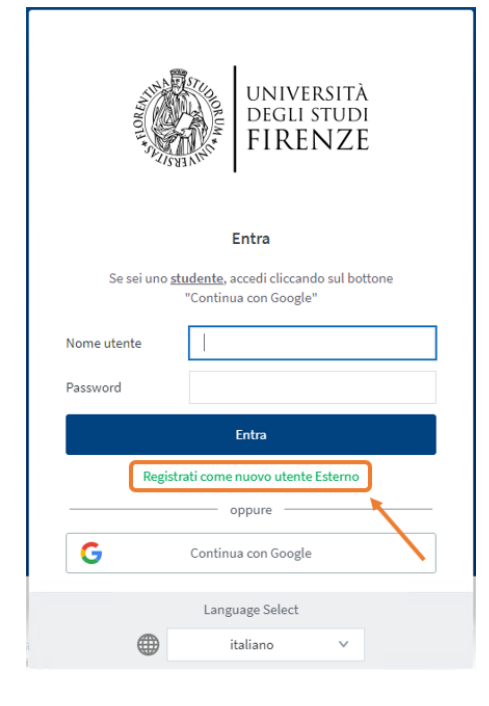

4. cliccare su [Mostra] per recuperare

necessario cliccare su "Visualizza in

il proprio Numero ID. Nel caso si

utilizzi un dispositivo iOS è

2. seguire la procedura guidata di registrazione, al termine della quale si riceveranno al proprio indirizzo email privato, le credenziali di accesso al servizio web 3. collegarsi alla pagina di accesso: https://papercut.unifi.it e inserire il nome utente e la password scelti in fase di registrazione

| Registrare un nuovo account utente.                                         |                                                                                  |
|-----------------------------------------------------------------------------|----------------------------------------------------------------------------------|
| Se non sei un utente c<br>Nome completo:<br>Indirizzo mail:<br>Nome utente: | on indirizzo email Unifi, registrati per poter utilizzare i servizi di scansione |
| Verifica Password:                                                          | Registra                                                                         |
|                                                                             |                                                                                  |
|                                                                             |                                                                                  |
|                                                                             |                                                                                  |
|                                                                             |                                                                                  |

5. sullo scanner cliccare su **Registrazione** e quindi digitare il proprio Numero ID 6. a questo punto è possibile scegliere la destinazione e quindi avviare la prima scansione seguendo la procedura guidata

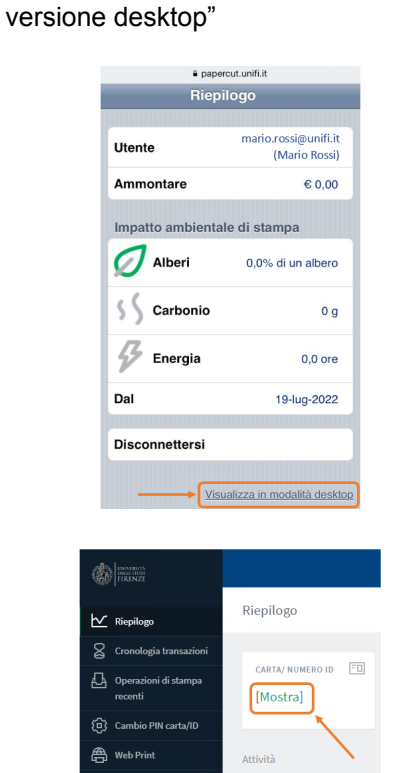

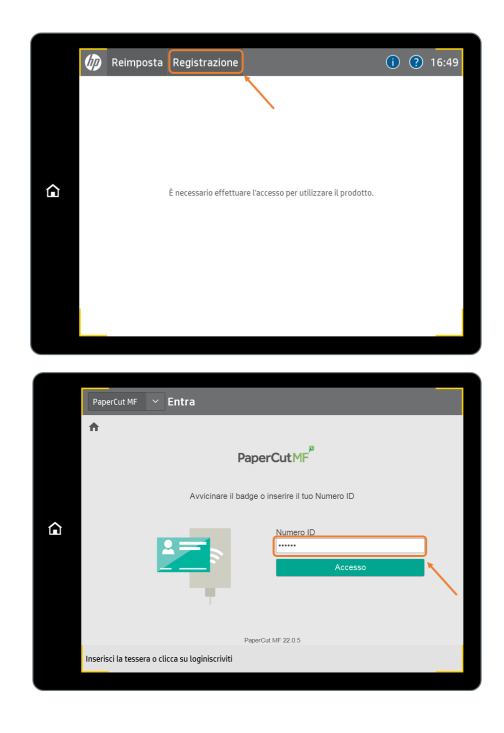

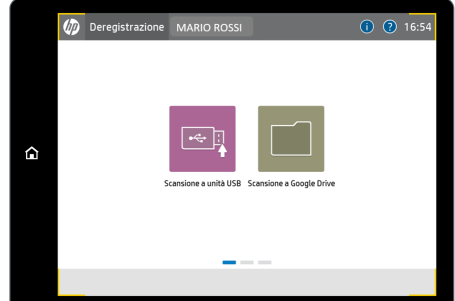